# Configurer la fonctionnalité d'autoapprovisionnement sur CUCM (basé sur IVR)

# Contenu

Introduction Conditions préalables Conditions requises Components Used Qu'est-ce que l'auto-approvisionnement ? Configuration Services associés à l'auto-approvisionnement Expérience utilisateur final sur le téléphone Dépannage Journaux à collecter Défauts connus Informations connexes

# Introduction

Ce document décrit comment configurer la fonctionnalité d'auto-approvisionnement sur CUCM (basé sur IVR).

# Conditions préalables

#### **Conditions requises**

Cisco vous recommande de prendre connaissance des rubriques suivantes :

- Cisco Unified Communication Manager.
- VoIP (Voice over Internet Protocol)
- Processus d'enregistrement du téléphone.

#### **Components Used**

Les informations de ce document sont basées sur Cisco Unified Communications Manager 10.5

The information in this document was created from the devices in a specific lab environment. All of the devices used in this document started with a cleared (default) configuration. If your network is live, make sure that you understand the potential impact of any command.

#### Qu'est-ce que l'auto-approvisionnement ?

Self-Provisioning est une fonctionnalité introduite dans la version 10.x de Cisco Unified

Communications Manager (CUCM). Il fournit un type de fonctionnalité **Plug and Play** qui simplifie le processus de déploiement du téléphone. Grâce à **l'enregistrement automatique**, à certaines configurations de modèles et de profils, ainsi qu'à un service IVR, les administrateurs CUCM peuvent déployer des téléphones avec une configuration initiale minimale.

Self-Provisioning (basé sur IVR) similaire en fonction de l'ancienne méthode TAPS (Tool for Auto-Registered Phones). La principale différence avec l'auto-provisionnement est que le **service IVR fonctionne sur CUCM** pour que vous n'ayez pas besoin d'UCCX comme avec TAPS.

# Configuration

1. Créer un modèle de périphérique universel (UDT).

Étape 1. Accéder à **Gestion des utilisateurs > Ajouter un téléphone utilisateur > Modèle de périphérique universel** et Ajouter un nouveau modèle.

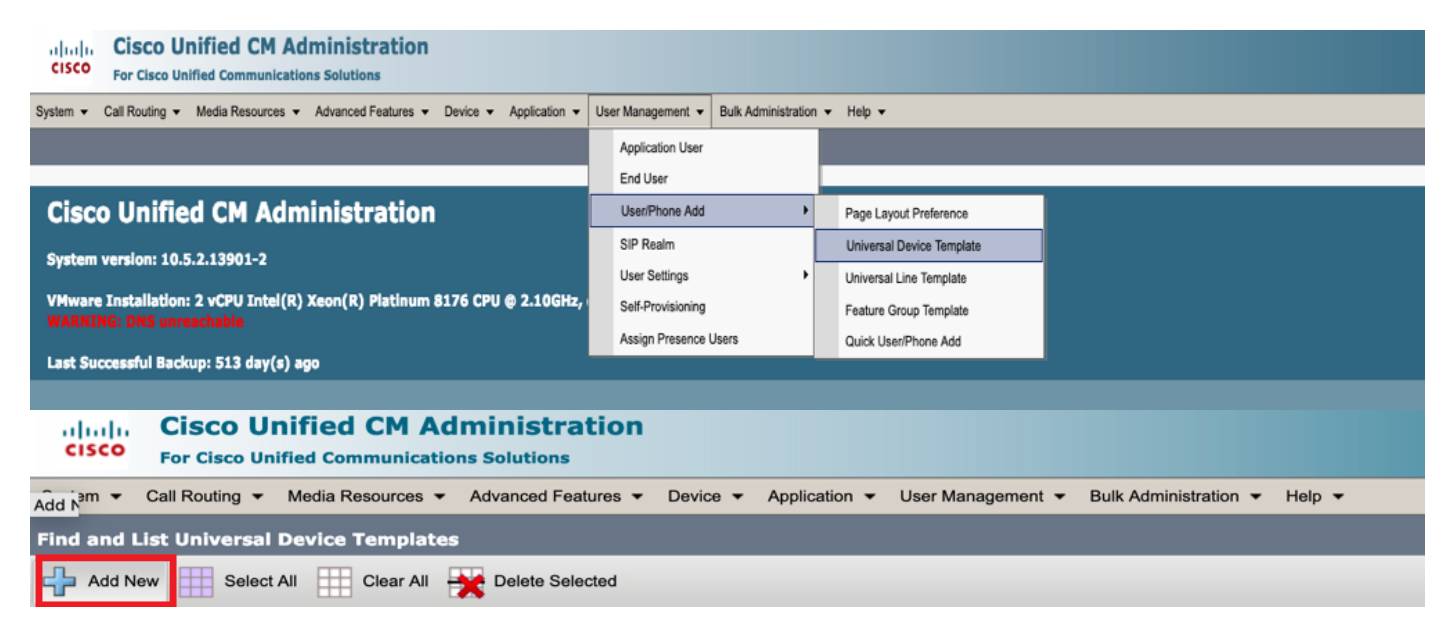

Étape 2. Appliquez la configuration que vous attendez que les téléphones prennent après l'enregistrement automatique au nouvel UDT.

| System   Call Routing                          | Media Resources • Advanced Features • Device • Application • User Management • Bulk Administration • Help • |  |  |  |  |  |  |  |  |
|------------------------------------------------|----------------------------------------------------------------------------------------------------|--|--|--|--|--|--|--|--|
| Universal Device Template Configuration        |                                                                                                    |  |  |  |  |  |  |  |  |
| 🔚 Save X Delete Expa                           | 🔚 Save 💢 Delete Expand All 🕂 Add New                                                                        |  |  |  |  |  |  |  |  |
| <ul> <li>Template Information</li> </ul>       |                                                                                                    |  |  |  |  |  |  |  |  |
| Name * Auto-registration                       | Name * Auto-registration Template                                                                           |  |  |  |  |  |  |  |  |
| <ul> <li>Required and Frequently En</li> </ul> | tered Settings                                                                                              |  |  |  |  |  |  |  |  |
| Device Description                             | #FirstName# #LastName# (#Pro                                                                                |  |  |  |  |  |  |  |  |
| Device Pool *                                  | Default  view Details                                                                                       |  |  |  |  |  |  |  |  |
| Device Security Profile *                      | Universal Device Template - Moc -                                                                           |  |  |  |  |  |  |  |  |
| SIP Profile *                                  | Standard SIP Profile                                                                                        |  |  |  |  |  |  |  |  |
| Phone Button Template *                        | Universal Device Template Butto -                                                                           |  |  |  |  |  |  |  |  |

2. Créer un modèle de ligne universelle (ULT).

Étape 1. Accédez à **User Management > User/Phone Add > User Line Template**, comme illustré dans l'image.

| cisco                          | Cisco UI<br>For Cisco Un                                                                                                    | nified CM Ad    | ministration     |               |             |                |                         |  |                           |                        |  |
|--------------------------------|----------------------------------------------------------------------------------------------------|-----------------|------------------|---------------|-------------|----------------|-------------------------|--|---------------------------|------------------------|--|
| System 👻                       | System   Call Routing   Media Resources   Advanced Features   Device   Application   User Management   Bulk Administration   Help |                 |                  |               |             |                |                         |  |                           |                        |  |
|                                |                                                                                                    |                 |                  |               |             |                | Application User        |  |                           |                        |  |
|                                |                                                                                                    |                 |                  |               |             |                | End User                |  |                           |                        |  |
| Cisc                           | Cisco Unified CM Administration                                                                                                   |                 |                  |               |             | User/Phone Add | •                       |  | Page Layout Preference    |                        |  |
|                                |                                                                                                    |                 |                  |               | SIP Realm   |                |                         |  | Universal Device Template |                        |  |
| System version: 10.5.2.13901-2 |                                                                                                    |                 |                  | User Settings | er Settings |                | Universal Line Template |  |                           |                        |  |
| VMware                         | a Installation:                                                                                                    | 2 vCPU Intel(R) | Xeon(R) Platinum | 8176 CPU      | @ 2.10GHz,  |                | Self-Provisioning       |  |                           | Feature Group Template |  |

Étape 2. Ajoutez la partition de routage et le CSS attendus sur le téléphone après l'enregistrement automatique.

| Syst | em 👻 Call Routing 👻 Media Resour                    | rces - Advanced Features - | Device | <ul> <li>Application</li> </ul> | ✓ User Management ✓ | Bulk Administration 👻 | Help 👻 |  |  |
|------|-----------------------------------------------------|----------------------------|--------|---------------------------------|---------------------|-----------------------|--------|--|--|
| Uni  | Universal Line Template Configuration               |                            |        |                                 |                     |                       |        |  |  |
|      | Save X Delete Expand A                              | ll ᆛ Add New               |        |                                 |                     |                       |        |  |  |
|      | <ul> <li>Template Information</li> </ul>            |                            |        |                                 |                     |                       |        |  |  |
|      | Name * Sample Line Template with TA Urgent Priority |                            |        |                                 |                     |                       |        |  |  |
|      | <ul> <li>Required and Frequentl</li> </ul>          | y Entered Settings         |        |                                 |                     |                       |        |  |  |
|      | Line Description:                                   | #FirstName# #LastNam       | ie# (# | /                               |                     |                       |        |  |  |
|      | Route Partition:                                    | PT-Intra                   | -      |                                 |                     |                       |        |  |  |
|      | Voice Mail Profile:                                 |                            | -      |                                 |                     |                       |        |  |  |
|      | Calling Search Space:                               | CSS-Inter                  | -      |                                 |                     |                       |        |  |  |
|      | Alerting Name:                                      | #FirstName# #LastNam       | ie#    | /                               |                     |                       |        |  |  |
|      | External Call Control Profile:                      |                            | -      |                                 |                     |                       |        |  |  |
|      |                                                     |                            |        |                                 |                     |                       |        |  |  |

**Note**: Ces modèles de périphérique universel et de ligne universelle doivent être liés à l'enregistrement automatique afin que les téléphones puissent prendre la configuration lors de l'enregistrement automatique.

3. Ajoutez les modèles au noeud CUCM pour la configuration **de l'enregistrement automatique** et accédez à **System > Cisco Unified CM**, comme illustré dans l'image.

| cise   | 0     | Cisco U<br>For Cisco Un | nified Comm | M Ad    | ministration        |          |               |                   |                       |        |
|--------|-------|-------------------------|-------------|---------|---------------------|----------|---------------|-------------------|-----------------------|--------|
| System | •     | Call Routing 👻          | Media Reso  | urces 🔻 | Advanced Features 👻 | Device 🔻 | Application - | User Management 🔻 | Bulk Administration 👻 | Help 🔻 |
| Se     | rver  |                         |             |         |                     |          |               |                   |                       |        |
| Cis    | sco l | Jnified CM              |             |         |                     |          |               |                   |                       |        |
| Cis    | ico L | Inified CM Group        |             | Adm     | inistration         |          |               |                   |                       |        |

| System - Call Routing - M       | edia Resources 🔻                          | Advanced Features 🔻  | Device 🔻 | Application 🔻 | User Management 🔻 | Bulk Administration 🔻 | Help 🔻 |
|---------------------------------|-------------------------------------------|----------------------|----------|---------------|-------------------|-----------------------|--------|
| Cisco Unified CM Configura      | ation                                     |                      |          |               |                   |                       |        |
| 📄 Save 🎦 Reset 🥖                | Apply Config                              |                      |          |               |                   |                       |        |
| _ Status                        |                                           |                      |          |               |                   |                       |        |
| i Status: Ready                 |                                           |                      |          |               |                   |                       |        |
| ⊂ Cisco Unified Communicat      | ions Manager Inf                          | ormation             |          |               |                   |                       |        |
| Cisco Unified Communication     | s Manager: CM_UC                          | M-PUB10 (used by 74  | devices) |               |                   |                       |        |
| Server Information              |                                           |                      |          |               |                   |                       |        |
| CTI ID                          |                                           | 1                    |          |               |                   |                       |        |
| Cisco Unified Communication     | s Manager Server*                         | 10.106.114.151       |          |               |                   |                       |        |
| Cisco Unified Communication     | s Manager Name*                           | CM_UCM-PUB10         |          |               |                   |                       |        |
| Description                     |                                           | 10.106.114.151       |          |               |                   |                       |        |
| Location Bandwidth Manager      | Location Bandwidth Manager Group < None > |                      |          |               |                   |                       |        |
| - Auto-registration Informa     | tion                                      |                      |          |               |                   |                       |        |
|                                 |                                           |                      |          |               |                   |                       |        |
| Universal Device Template*      | Auto-registration                         | Template             |          |               |                   |                       |        |
| Universal Line Template*        | Sample Line Tem                           | plate with TAG usage | examples | 0             |                   |                       |        |
| Starting Directory Number* 1000 |                                           |                      |          |               |                   |                       |        |

4. Ajouter un nouveau profil utilisateur pour l'auto-approvisionnement.

Étape 1. Accédez à **User Management > User Settings > User Profile**, comme illustré dans l'image.

| CISCO Unified CM Administra<br>For Cisco Unified Communications Solutions                                                            | ation                                                                                |                       |                                  |                                    |      |                               |                                                                             |
|----------------------------------------------------------------------------------------------------|--------------------------------------------------------------------------------------|-----------------------|----------------------------------|------------------------------------|------|-------------------------------|-----------------------------------------------------------------------------|
| System - Call Routing - Media Resources - Advanced Fe                                                                                | atures - Device - Application - I                                                    | Jser Mana             | agement 👻                        | Bulk Administrati                  | on 👻 | Help 🔻                        |                                                                             |
|                                                                                                    |                                                                                      | Applic                | cation User                      |                                    |      |                               |                                                                             |
|                                                                                                    |                                                                                      | End U                 | User                             |                                    |      |                               |                                                                             |
| Cisco Unified CM Administra                                                                                                    | ation                                                                                | User/                 | Phone Add                        | ,                                  | ·    |                               |                                                                             |
|                                                                                                    |                                                                                      | SIP R                 | Realm                            |                                    |      |                               |                                                                             |
| System version: 10.5.2.13901-2                                                                                                    |                                                                                      | User                  | Settings                         | ,                                  | •    | Credential Policy Default     |                                                                             |
| VMware Installation: 2 vCPU Intel(R) Xeon(R) Pl                                                                                      | atinum 8176 CPU @ 2.10GHz,                                                           | Self-P                | Provisioning                     |                                    | 1    | Credential Policy             |                                                                             |
| WARNING: DNS unreachable                                                                                                    |                                                                                      | Assig                 | n Presence U                     | sers                               |      | Role                          |                                                                             |
| Last Successful Backup: 514 day(s) ago                                                                                               |                                                                                      |                       |                                  |                                    |      | Access Control Group          |                                                                             |
|                                                                                                    |                                                                                      |                       |                                  |                                    |      | Application User CAPF Profile |                                                                             |
| Iser administrator last logged in to this cluster on Friday, Fet                                                                     | oruary 15, 2019 8:57:30 PM CST, to n                                                 | ode 10.1              | 106.114.151,                     | from 10.142.1                      | 8    | End User CAPF Profile         |                                                                             |
| anurisht @ 1000 - 2015 Cises Sustems Tas                                                                                             |                                                                                      |                       |                                  |                                    |      | UC Service                    |                                                                             |
| I rights reserved.                                                                                                    |                                                                                      |                       |                                  |                                    |      | Service Profile               |                                                                             |
| his product contains cryptographic features and is subject to Ur<br>isers are responsible for compliance with U.S. and local country | nited States and local country laws gove<br>laws. By using this product you agree to | rning imp<br>o comply | port, export, t<br>with applicat | ransfer and use<br>le laws and reg |      | User Profile                  | oes not imply third-party authority<br>.S. and local laws, return this proc |

Étape 2. Ajoutez le modèle de périphérique utilisateur, le modèle de ligne utilisateur et cochez la case **Autoriser l'utilisateur final à provisionner son propre téléphone**.

| System 👻 Call Routing 👻 Media Resources 👻 Advanced Features 👻 Device 👻 Application 👻 User Management | t ▼ Bulk Administration ▼ Help ▼ |
|----------------------------------------------------------------------------------------------------|----------------------------------|
| User Profile Configuration                                                                           |                                  |
| 🔚 Sava 🗶 Dalete 🕂 Add New                                                                            |                                  |
| ⊂ Status                                                                                             |                                  |
| i Status: Ready                                                                                      |                                  |
| User Profile                                                                                         |                                  |
| Name* selfpro                                                                                        |                                  |
| Description                                                                                          |                                  |
| Make this the default liser Brafile for the system                                                   |                                  |
|                                                                                                    |                                  |
| -Universal Device Template                                                                           |                                  |
| Desk Phones Auto-registration Template 😔 View Details                                                |                                  |
| Mobile and Desktop Devices Auto-registration Template 📀 View Details                                 |                                  |
| Remote Destination/Device Profiles Auto-registration Template                                        |                                  |
| -Universal Line Template                                                                             |                                  |
| Universal Line Template Sample Line Template with TAG usage examples                                 |                                  |
|                                                                                                    |                                  |
| - Self-Provisioning                                                                                  |                                  |
| Allow End User to Provision their own phones                                                         |                                  |
| Limit Provisioning once End User has this many phones 10                                             |                                  |
|                                                                                                    |                                  |

**Note**: Ces paramètres sont appliqués lorsque les utilisateurs essaient d'approvisionner euxmêmes les périphériques avec leurs propres extensions.

**Note**: Vous pouvez également définir une limite maximale pour les utilisateurs pour le nombre de périphériques après lesquels l'auto-approvisionnement ne fonctionnerait pas pour les utilisateurs.

Par exemple : si 9 périphériques sont déjà affectés à l'utilisateur depuis que la limite maximale dans la capture d'écran Ci-dessus est définie sur 10, l'utilisateur ne peut provisionner qu'un seul périphérique.

**Note**: Si la case "Autoriser l'utilisateur final à provisionner son propre téléphone " n'est pas cochée. L'auto-approvisionnement ne fonctionnerait pas pour les utilisateurs.

5. Créez un groupe de modèles de fonction et affectez le profil utilisateur. Naviguez maintenant jusqu'à User Management > User/Phone Add > Feature Group Template et cliquez sur Add New.

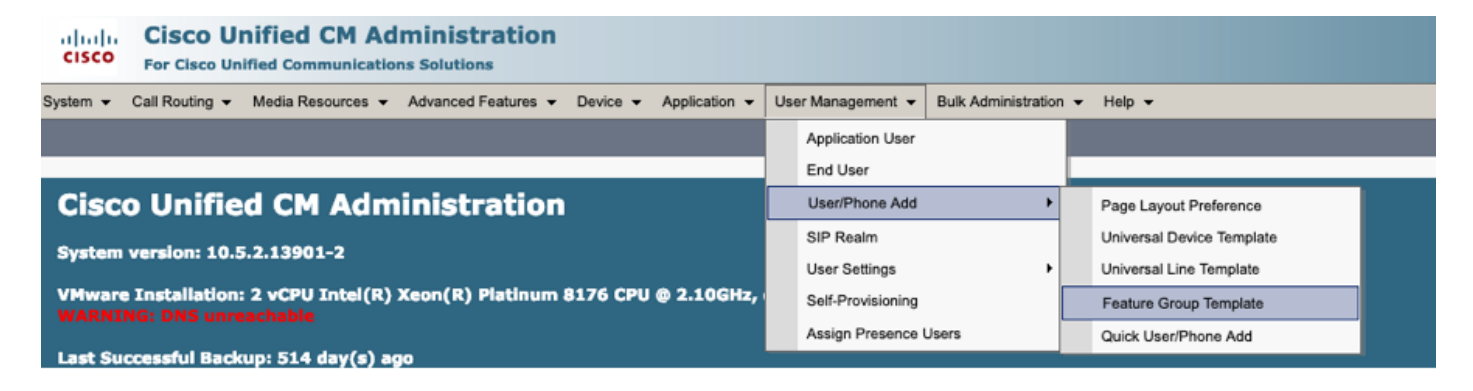

| System ▼ Call Routing ▼ Media Resources ▼ Advanced Features ▼ Device ▼ Application ▼                |
|----------------------------------------------------------------------------------------------------|
| Feature Group Template Configuration                                                                |
| 🔚 Save 🗙 Delete 🕂 Add New                                                                           |
| Feature Group Template                                                                              |
| Name * self_fg                                                                                      |
| Description                                                                                         |
|                                                                                                    |
| Features                                                                                            |
| ✓ Home Cluster                                                                                      |
| Enable User for Unified CM IM and Presence (Configure IM and Presence in the associated UC Service) |
| Include meeting information in Presence(Requires Exchange Presence Gateway to be configured on      |
| Services Profile Use System Default  View Details                                                   |
| User Profile selfpro View Details                                                                   |
| ✓ Allow Control of Device from CTI                                                                  |
| Enable Extension Mobility Cross Cluster                                                             |
| Enable Mobility                                                                                     |
| Enable Mobile Voice Access                                                                          |
| Maximum Wait Time for Desk Pickup * 10000                                                           |
|                                                                                                    |

6. Créez un utilisateur à partir de la page **Ajouter un utilisateur/téléphone rapide** et Ajouter le **modèle de groupe de fonctions**.

Étape 1. Accédez à Gestion des utilisateurs > Ajouter un téléphone utilisateur > Ajouter un utilisateur/téléphone rapide.

| CISCO Unified CM Administration<br>For Cisco Unified Communications Solutions                        |                                                |
|----------------------------------------------------------------------------------------------------|------------------------------------------------|
| System - Call Routing - Media Resources - Advanced Features - Device - Application                   | User Management - Bulk Administration - Help - |
|                                                                                                    | Application User                               |
|                                                                                                    | End User                                       |
| Cisco Unified CM Administration                                                                      | User/Phone Add  Page Layout Preference         |
| Surtem version: 10 5 2 12001-2                                                                       | SIP Realm Universal Device Template            |
| System version: 10.5.2.1.5901-2                                                                      | User Settings   Universal Line Template        |
| VMware Installation: 2 vCPU Intel(R) Xeon(R) Platinum 8176 CPU @ 2.10GHz<br>WARNING: DNS unreachable | Self-Provisioning Feature Group Template       |
|                                                                                                    | Assign Presence Users Quick User/Phone Add     |

Étape 2. Ajoutez les **utilisateurs finaux CCM standard** sous l'appartenance au groupe de contrôle d'accès.

| System      Call Routing        | 🗸 Media Resources 👻 Advanced Features 👻 Device 👻 Application 👻 User Management 👻 Bulk Administration 👻 Help 👻 |  |  |  |  |  |
|---------------------------------|----------------------------------------------------------------------------------------------------|--|--|--|--|--|
| Quick User/Phone Ad             | d                                                                                                    |  |  |  |  |  |
| 딝 Save                          |                                                                                                    |  |  |  |  |  |
| User Information                |                                                                                                    |  |  |  |  |  |
| First Name                      | akash                                                                                                    |  |  |  |  |  |
| Middle Name                     |                                                                                                    |  |  |  |  |  |
| Last Name *                     | sethi                                                                                                    |  |  |  |  |  |
| User ID *                       | aksethi                                                                                                    |  |  |  |  |  |
| Feature Group Template          | self_fg  View Details                                                                                         |  |  |  |  |  |
| Access Constant Const           |                                                                                                    |  |  |  |  |  |
| Access Control Group            | Membership                                                                                                    |  |  |  |  |  |
| User is a member of:            |                                                                                                    |  |  |  |  |  |
|                                 |                                                                                                    |  |  |  |  |  |
|                                 |                                                                                                    |  |  |  |  |  |
| Access Control Group Membership |                                                                                                    |  |  |  |  |  |
| User is a member                | of: Standard CCM End Users                                                                                    |  |  |  |  |  |

Étape 3. Ajoutez un poste dans le champ de poste à l'utilisateur, cliquez sur + Icône sous Action pour activer le champ.

| Access Control Group I<br>User is a member of: | fembership<br>itandard CCM End Users | ▼ <u>1</u> —               |   |       |
|------------------------------------------------|--------------------------------------|----------------------------|---|-------|
| Credentials                                    |                                      |                            |   |       |
| Use default credential<br>Password             |                                      |                            |   |       |
| Confirm Password                               |                                      |                            |   |       |
| PIN                                            |                                      |                            |   |       |
| Confirm PIN                                    |                                      |                            |   |       |
|                                                |                                      |                            |   |       |
| Extensions                                     |                                      |                            |   |       |
| Order Extension                                |                                      | Line Primary URI/Partition |   | Actic |
|                                                | * New                                |                            | 1 | +     |

Étape 4. Si une nouvelle extension doit être créée, cliquez sur **Nouveau** et Ajouter un nouveau DN, comme indiqué dans l'option d'image 1. Si l'extension existe déjà sur CUCM et doit être

affectée à l'utilisateur, choisissez-la dans le menu déroulant illustré à l'option 2 de l'image ici.

| Access Control Group N             | 1embership            |                            |   |        |
|------------------------------------|-----------------------|----------------------------|---|--------|
| User is a member of:               | tandard CCM End Users | • + -                      |   |        |
| Credentials                        |                       |                            |   |        |
| Use default credential<br>Password |                       |                            |   |        |
| Confirm Password                   |                       |                            |   |        |
| PIN                                |                       |                            |   |        |
| Confirm PIN                        |                       |                            |   |        |
|                                    |                       |                            |   |        |
| Extensions                         |                       |                            |   |        |
| Order Extension                    | <u>2 1</u>            | Line Primary URI/Partition |   | Action |
|                                    | - New                 |                            | · | -      |

**Note**: Une fois l'utilisateur créé, il prend la ligne principale comme ID utilisateur libre-service par défaut.

7. Vérifiez que l'utilisateur final a reçu le **poste principal**, l'**ID utilisateur libre-service, le profil utilisateur et le rôle d'utilisateur final CCM standard**. Naviguez maintenant jusqu'à **User Management > End User** et accédez à l'utilisateur nouvellement créé, comme illustré dans l'image.

| cisco                           | Cisco Unified CM Administration<br>For Cisco Unified Communications Solutions |     |                  |                     |          |
|---------------------------------|-------------------------------------------------------------------------------|-----|------------------|---------------------|----------|
| System 👻                        | Call Routing - Media Resources - Advanced Features - Device - Application -   | Use | er Management 👻  | Bulk Administration | ✓ Help ✓ |
|                                 |                                                                               |     | Application User |                     |          |
|                                 |                                                                               |     | End User         |                     |          |
| Cisco Unified CM Administration |                                                                               |     | Lloor/Phone Add  |                     |          |

| System   Call Routing   Media Resources   A   | Advanced Features   Device   Application   User Ma | nagement   Bulk Administration  Help   |  |  |  |  |
|-----------------------------------------------|----------------------------------------------------|----------------------------------------|--|--|--|--|
| End User Configuration                        |                                                    |                                        |  |  |  |  |
| 🔜 Save 🗶 Delete 🕂 Add New                     |                                                    |                                        |  |  |  |  |
| -                                             |                                                    |                                        |  |  |  |  |
| -User Information                             |                                                    |                                        |  |  |  |  |
| User Status                                   | Enabled Local User                                 | 1                                      |  |  |  |  |
| User 1D                                       | þksethi                                            |                                        |  |  |  |  |
| Password                                      | ••••••                                             | Edit Credential                        |  |  |  |  |
| Confirm Password                              | ••••••                                             |                                        |  |  |  |  |
| Self-Service User ID                          | 1004                                               |                                        |  |  |  |  |
| PIN                                           |                                                    | Edit Credential                        |  |  |  |  |
| Confirm PIN                                   |                                                    |                                        |  |  |  |  |
| Last name*                                    | sethi                                              |                                        |  |  |  |  |
| Middle name                                   |                                                    |                                        |  |  |  |  |
| First name                                    | akash                                              |                                        |  |  |  |  |
| Title                                         |                                                    |                                        |  |  |  |  |
|                                               |                                                    |                                        |  |  |  |  |
| Sustan - Call Pouting - Modia Possuras -      | Advanced Features - Device - Application - User M  | annannt - Bulk Administration - Holo - |  |  |  |  |
| System + Can Robulng + Media Resources +      | Auvanceu realures • Device • Application • Oser Ma |                                        |  |  |  |  |
| End User Configuration                        |                                                    |                                        |  |  |  |  |
| 🔲 Saura 😾 Dalata 🖧 Add Maur                   |                                                    |                                        |  |  |  |  |
|                                               |                                                    |                                        |  |  |  |  |
| User Locale                                   | < None >                                           |                                        |  |  |  |  |
| Associated PC                                 |                                                    |                                        |  |  |  |  |
| Digast Gradaptisk                             |                                                    |                                        |  |  |  |  |
|                                               | •••••••••••••••••••••••••••••••••••••••            |                                        |  |  |  |  |
| Confirm Digest Credentials                    | •••••••                                            |                                        |  |  |  |  |
| User Profile                                  | selfpro                                            | S View Details                         |  |  |  |  |
| Name Dialing                                  | sethiakash                                         |                                        |  |  |  |  |
| Number of Digits needed for the Unique AA Nam | ne 2                                               |                                        |  |  |  |  |
|                                               |                                                    |                                        |  |  |  |  |

| System      Call Routing      Media Resources      Advanced Features      Device | Application   User Management   Bulk Administration   Help |
|----------------------------------------------------------------------------------|------------------------------------------------------------|
| End User Configuration                                                           |                                                            |
| 🔚 Save 🗶 Delete 🕂 Add New                                                        |                                                            |
| ✓ Allow Control of Device from CTI                                               |                                                            |
| Enable Extension Mobility Cross Cluster                                          |                                                            |
| - Directory Number Associations                                                  |                                                            |
| Primary Extension 1004                                                           |                                                            |
| IPCC Extension < None >                                                          | -                                                          |
| 18 - L'I'L - Y. 6                                                                |                                                            |
|                                                                                  | View Details                                               |
| -Permissions Information                                                         |                                                            |
| Groups Standard CCM End Users                                                    |                                                            |
|                                                                                  | Add to Access Control Group                                |
|                                                                                  | <b>Remove from Access Control Group</b>                    |
|                                                                                  | View Details                                               |

8. Afin de créer un **point de routage CTI**, accédez à **Device > CTI Route Point**, puis cliquez sur **Add New**, comme illustré dans l'image.

| cisco    | Cisco UI<br>For Cisco Un | nified CM Ad      | ministration        |                 |               |                 |                     |        |
|----------|--------------------------|-------------------|---------------------|-----------------|---------------|-----------------|---------------------|--------|
| System 💌 | Call Routing 👻           | Media Resources 🔻 | Advanced Features 👻 | Device -        | Application • | User Management | Bulk Administration | Help 👻 |
|          |                          |                   |                     | CTI Route Point |               |                 |                     |        |

Étape 1. Ajoutez les entrées Nom et Pool de périphériques et cliquez sur **Enregistrer**, comme l'illustre l'image.

| CTI Route Point Configuration                     |          |              |  |  |  |  |
|---------------------------------------------------|----------|--------------|--|--|--|--|
| Save                                              |          |              |  |  |  |  |
| Status                                            |          |              |  |  |  |  |
| i Status: Ready                                   |          |              |  |  |  |  |
| -Device Information                               |          |              |  |  |  |  |
| Device is trusted                                 |          |              |  |  |  |  |
| Device Name*                                      | Self_Pro | ]            |  |  |  |  |
| Description                                       | Self_Pro |              |  |  |  |  |
| Device Pool*                                      | Default  | View Details |  |  |  |  |
| Common Device Configuration                       | < None > | View Details |  |  |  |  |
| Calling Search Space                              | < None > | ٥            |  |  |  |  |
| Location *                                        | Hub_None | <b>②</b>     |  |  |  |  |
| User Locale                                       | < None > | ٥            |  |  |  |  |
| Media Resource Group List                         | < None > | ٥            |  |  |  |  |
| Network Hold MOH Audio Source                     | < None > | ٠            |  |  |  |  |
| User Hold MOH Audio Source                        | < None > | ٠            |  |  |  |  |
| Use Trusted Relay Point*                          | Default  | <b>0</b>     |  |  |  |  |
| Calling Party Transformation CSS                  | < None > | <b>②</b>     |  |  |  |  |
| Geolocation                                       | < None > | \$           |  |  |  |  |
| Vuse Device Pool Calling Party Transformation CSS |          |              |  |  |  |  |
|                                                   |          |              |  |  |  |  |

# Étape 2. Ajoutez un numéro de répertoire au point de routage CTI,

|   | Device Information                                |          |              |  |  |  |
|---|---------------------------------------------------|----------|--------------|--|--|--|
| I |                                                   |          |              |  |  |  |
| I | Registration:                                     | Unknown  |              |  |  |  |
| I | IPv4 Address:                                     | None     |              |  |  |  |
| I | Device is trusted                                 |          |              |  |  |  |
|   | Device Name*                                      | Self_Pro | ]            |  |  |  |
|   | Description                                       | Self_Pro |              |  |  |  |
|   | Device Pool*                                      | Default  | View Details |  |  |  |
| l | Common Device Configuration                       | < None > | View Details |  |  |  |
|   | Calling Search Space                              | < None > |              |  |  |  |
|   | Location *                                        | Hub_None | 3            |  |  |  |
|   | User Locale                                       | < None > |              |  |  |  |
|   | Media Resource Group List                         | < None > | 3            |  |  |  |
|   | Network Hold MOH Audio Source                     | < None > | 3            |  |  |  |
|   | User Hold MOH Audio Source                        | < None > | 3            |  |  |  |
|   | Use Trusted Relay Point*                          | Default  | 3            |  |  |  |
|   | Calling Party Transformation CSS                  | < None > | 3            |  |  |  |
|   | Geolocation                                       | < None > | 3            |  |  |  |
|   | Vuse Device Pool Calling Party Transformation CSS |          |              |  |  |  |
| Г | Association                                       |          |              |  |  |  |
|   | באזי: Line [1] - Add a new DN                     |          |              |  |  |  |
| 1 |                                                   |          |              |  |  |  |

| CTI Route Point Configuration    |                                    |                                                                                                    |  |  |  |  |
|----------------------------------|------------------------------------|----------------------------------------------------------------------------------------------------|--|--|--|--|
| Save 🗶 Delete [ Copy             | / 🎦 Reset 🥖 Apply Config 🕂 Add New |                                                                                                    |  |  |  |  |
| - Status                         |                                    |                                                                                                    |  |  |  |  |
| i Status: Ready                  |                                    |                                                                                                    |  |  |  |  |
| Device Information               |                                    |                                                                                                    |  |  |  |  |
| Registration:                    | Unknown                            |                                                                                                    |  |  |  |  |
| IPv4 Address:                    | None                               |                                                                                                    |  |  |  |  |
| Device is trusted                |                                    |                                                                                                    |  |  |  |  |
| Device Name*                     | Self_Pro                           |                                                                                                    |  |  |  |  |
| Description                      | Self_Pro                           |                                                                                                    |  |  |  |  |
| Device Pool*                     | Default                            | S View Details                                                                                                    |  |  |  |  |
| Common Device Configuration      | < None >                           | 📀 View Details                                                                                                    |  |  |  |  |
| Calling Search Space             | < None >                           | ٥                                                                                                    |  |  |  |  |
| Location*                        | Hub_None                           |                                                                                                    |  |  |  |  |
| User Locale                      | < None >                           | ٥                                                                                                    |  |  |  |  |
| Media Resource Group List        | < None >                           | 0                                                                                                    |  |  |  |  |
| Network Hold MOH Audio Source    | < None >                           | Optimized and the second second se |  |  |  |  |
| User Hold MOH Audio Source       | < None >                           | 0                                                                                                    |  |  |  |  |
| Use Trusted Relay Point*         | Default                            | ٥                                                                                                    |  |  |  |  |
| Calling Party Transformation CSS | < None >                           | ٥                                                                                                    |  |  |  |  |
| Geolocation                      | < None >                           |                                                                                                    |  |  |  |  |
| ✓ Use Device Pool Calling Party  | Transformation CSS                 |                                                                                                    |  |  |  |  |
| Association                      |                                    |                                                                                                    |  |  |  |  |
| The [1] - 1111111 (no parti      | tion)                              |                                                                                                    |  |  |  |  |

9. Afin d'ajouter un nouvel **utilisateur d'application**, accédez à **User Management > Application User**, puis cliquez sur **Add New**.

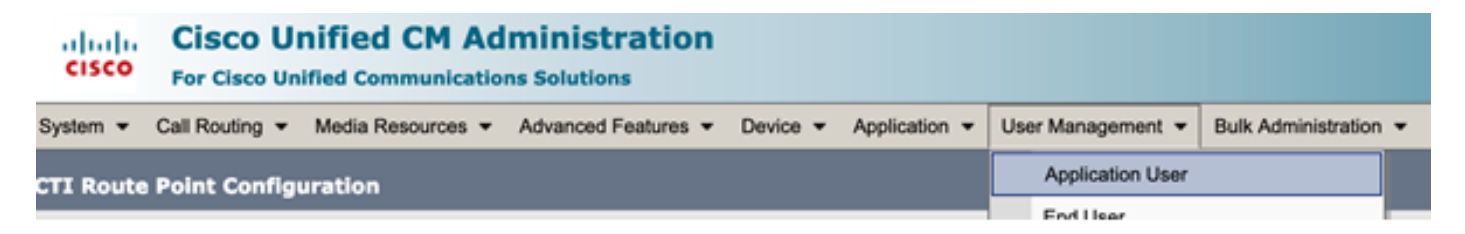

Étape 1. Ajoutez le point de routage CTI créé, sous Périphériques contrôlés

| Application User Configu         | iration                                                                                   |                                              |  |  |  |  |
|----------------------------------|-------------------------------------------------------------------------------------------|----------------------------------------------|--|--|--|--|
| 🔚 Save 🗶 Delete 📔 Copy 🕂 Add New |                                                                                           |                                              |  |  |  |  |
| Status                           |                                                                                           |                                              |  |  |  |  |
| i Status: Ready                  |                                                                                           |                                              |  |  |  |  |
| -Application User Informa        | ation                                                                                     |                                              |  |  |  |  |
| User ID *                        | selfpro                                                                                   | Edit Credential                              |  |  |  |  |
| Password                         |                                                                                           |                                              |  |  |  |  |
| Confirm Password                 |                                                                                           |                                              |  |  |  |  |
| Digest Credentials               |                                                                                           |                                              |  |  |  |  |
| Confirm Digest Credentials       |                                                                                           |                                              |  |  |  |  |
| BLF Presence Group*              | BLF Presence Group * Standard Presence group                                              |                                              |  |  |  |  |
| Accept Presence Subscr           | iption                                                                                    |                                              |  |  |  |  |
| Accept Out-of-dialog RE          | FER                                                                                       |                                              |  |  |  |  |
| Accept Unsolicited Notificities  | ication                                                                                   |                                              |  |  |  |  |
| Accept Replaces Header           |                                                                                           |                                              |  |  |  |  |
| Device Information               |                                                                                           |                                              |  |  |  |  |
| Available Devices                | Sample Device Template with TAG usage examples<br>Selftprocti<br>TEST<br>UPCNIPC<br>VINNU | Device Association<br>Find more Route Points |  |  |  |  |
| Controlled Devices Scif_Pro      |                                                                                           |                                              |  |  |  |  |

Étape 2. Ajoutez la section **CTI standard activée** et **CTI standard autorisée à contrôler tous les périphériques** sous la section Informations d'autorisation.

| abada Cisco Unif               | ied CM Administration                               |                            | Navigation C                                                                                 |
|--------------------------------|-----------------------------------------------------|----------------------------|----------------------------------------------------------------------------------------------|
| CISCO For Cisco Unified        | Communications Solutions                            |                            | administrator Sea                                                                            |
| System + Call Routing + Me     | da Resources · Advanced Features · Device · Applica | ation     User Management  | •                                                                                            |
| Application User Configura     | tion                                                |                            | Relate                                                                                       |
| ave Save                       |                                                     |                            | Find and List Access Control Groups                                                          |
|                                | -                                                   |                            | (i) A https://doi.org/10.106.114.151/comadmini.com/feeuralised.ist.do/babare/facea-citie     |
| Available Devices              | cti_6871<br>recordin                                | Device Association         |                                                                                              |
|                                | tactest                                             | Find more Route Points     | Find and List Access Control Groups                                                          |
|                                | triger                                              |                            | Select All Clear All with Add Selected The Close                                             |
|                                | **                                                  |                            |                                                                                              |
| Controlled Devices             | di_6872                                             |                            | <ul> <li>Standard CCM Phone Administration</li> </ul>                                        |
|                                |                                                     |                            | Standard CCM Read Only                                                                       |
|                                |                                                     |                            | <ul> <li>Standard CCM Server Maintenance</li> </ul>                                          |
| Available Profiles             | sinto                                               |                            | Standard CCM Server Monitoring                                                               |
|                                |                                                     |                            | <ul> <li>Standard CCM Super Users</li> </ul>                                                 |
|                                |                                                     |                            | Standard CTI Allow Call Monitoring                                                           |
|                                |                                                     |                            | <ul> <li>Standard CTI Allow Call Park Monitoring</li> </ul>                                  |
| CTI Controlled Device Profiles | **                                                  |                            | Standard CTI Allow Call Recording                                                            |
|                                |                                                     | ~                          | Standard CTI Allow Calling Number Modification                                               |
|                                |                                                     | A                          | Standard CTI Allow Control of All Devices                                                    |
|                                |                                                     |                            | <ul> <li>Standard CTI Allow Control of Phones supporting Connected Xfer and confi</li> </ul> |
| CAPF Information               |                                                     |                            | Standard CTI Allow Control of Phones supporting Rollover Mode                                |
| Associated CAPF Profiles       |                                                     |                            | <ul> <li>Standard CTI Allow Reception of SRTP Key Material</li> </ul>                        |
|                                |                                                     |                            | Standard CTI Enabled                                                                         |
|                                |                                                     |                            | <ul> <li>Standard CTI Secure Connection</li> </ul>                                           |
|                                | 1                                                   | New Details                | Standard Confidential Access Level Users                                                     |
| Permissions Information        |                                                     |                            | <ul> <li>Standard EM Authentication Proxy Rights</li> </ul>                                  |
| Groups                         |                                                     |                            | Standard Packet Sniffer Users                                                                |
|                                | Ad                                                  | id to Access Control Group | Standard RealtimeAndTraceCollection                                                          |
|                                |                                                     |                            | Standard TabSync User                                                                        |
|                                | View Details                                        |                            | <ul> <li>Third Party Application Users</li> </ul>                                            |
| Roles                          |                                                     |                            | Select All Clear All Add Selected Close                                                      |
|                                |                                                     |                            |                                                                                              |
|                                | View Details                                        |                            |                                                                                              |

10. Le service d'auto-approvisionnement peut être configuré au niveau du système pour utiliser le mode sécurisé et un mot de passe peut être défini. Cette fonctionnalité est définie sur **Non-Authentication Required** Mode par défaut, qui ne nécessite aucun code PIN pour utiliser l'auto-approvisionnement.

Étape 1. Accédez à User Management > Self-Provisioning.

| Self-Provisioning                                                                                                    |
|----------------------------------------------------------------------------------------------------|
| Save                                                                                                    |
| _ Status                                                                                                    |
| Status: Ready                                                                                                    |
| CAuthentication Mode                                                                                                    |
| <ul> <li>Require Authentication</li> <li>In this mode, users may use their password or PIN to authenticate and provision devices based on the permissions in their User Profile. Additionally, administrators may authenticate on behal         <ul> <li>Allow authentication for users only(via Password/PIN)</li> <li>Allow authentication for users(via Password/PIN) and Administrators(via Authentication Code)</li> <li>Authentication Code</li> </ul> </li> </ul> |
| O No Authentication Required                                                                                                    |
| In this mode, authentication is disabled during device self-provisioning. The administrator or end user can enter a user ID or self-provisioning ID into an endpoint and the endpoint will associ                                                                                                    |

Étape 2. Ajoutez le point de routage CTI et l'utilisateur d'application à Self-Provisioning.

| Self-Provisioning   |                                                         |          |                |  |  |
|---------------------|---------------------------------------------------------|----------|----------------|--|--|
| 딝 Save              |                                                         |          |                |  |  |
| - Status            |                                                         |          |                |  |  |
| i Status: Ready     |                                                         |          |                |  |  |
| -Authentication Me  | ode                                                     |          |                |  |  |
| Require Auther      | ntication                                               |          |                |  |  |
| In this mode,       | users may use their password or PIN to authenticate     | and pro  | vision device  |  |  |
| Allow au            | thentication for users only(via Password/PIN)           | •        |                |  |  |
| Allow au            | thentication for users(via Password/PIN) and Adminis    | strators | (via Authentic |  |  |
| Authe               | ntication Code                                          |          |                |  |  |
|                     |                                                         |          |                |  |  |
| No Authenticat      | ion Required                                            |          |                |  |  |
| In this mode, a     | authentication is disabled during device self-provision | ing. Th  | e administrat  |  |  |
| - IVR Settings      |                                                         |          |                |  |  |
| Language Preference | e                                                       |          |                |  |  |
|                     | Available Language                                      |          | Selected La    |  |  |
|                     | 简体中文,普通话,简体字,中华人民共和国                                    |          | English, Ur    |  |  |
|                     |                                                         | >        |                |  |  |
|                     |                                                         | <        |                |  |  |
|                     |                                                         |          |                |  |  |
| CTI Route Point     | Self_Pro                                                | 😋 Dial   | 1111111 fror   |  |  |
| Application User    | selfpro                                                 |          |                |  |  |

Note: Chaque fois qu'une modification de configuration est apportée aux paramètres IVR, un redémarrage du paramètre IVR d'auto-approvisionnement est nécessaire pour déclencher la modification.

 $\circ$ 

#### Services associés à l'auto-approvisionnement

#### Cisco Call Manager

Ce service est associé à l'enregistrement du téléphone et doit être activé sur le noeud auquel l'enregistrement est tenté.

IVR à provisionnement automatique

Ce service se trouve sous Services CM sur la page Services de fonctionnalités dans Cisco Unified Serviceability.

Note: Vous pouvez configurer l'auto-approvisionnement même si le service est désactivé, mais l'administrateur ne peut pas affecter de téléphones IP aux utilisateurs utilisant le service IVR. Par défaut, ce service est désactivé.

Note: Le service IVR d'auto-approvisionnement s'exécute uniquement sur Publisher.

### Expérience utilisateur final sur le téléphone

- L'utilisateur final compose le numéro du point de routage CTI et est invité à saisir l'ID de libreservice.
- L'utilisateur est invité à confirmer l'ID de libre-service et à saisir le code PIN.
- Une fois le code PIN vérifié, le périphérique redémarre pour obtenir le nouveau poste.

# Dépannage

Erreur : Le périphérique " d'alerte ne peut pas être approvisionné " est reçu.

Motif: Le périphérique est déjà provisionné, ne peut pas être réapprovisionné.

#### Journaux à collecter

Afin de dépanner plus avant, collectez le journal de " de service IVR d'auto-approvisionnement " à partir de RTMT.

Les noms de fichiers sont au format PnP#####.log. (# représente un nombre.)

Les suivis sont définis sur Niveau d'information par défaut.

La taille maximale du fichier est de 1 Mo par défaut. Par défaut, le nombre maximal de fichiers stockés est de 10.

**Note**: Lorsque vous modifiez le nombre maximal de fichiers ou les paramètres de taille maximale de fichier dans la fenêtre Configuration du suivi, le système supprime tous les fichiers journaux de service, à l'exception du fichier actif, c'est-à-dire si le service s'exécute. Si le service n'a pas été activé, le système supprime les fichiers immédiatement après l'activation du service.

#### Défauts connus

CSCun16461

## Informations connexes

Support et documentation techniques - Cisco Systems